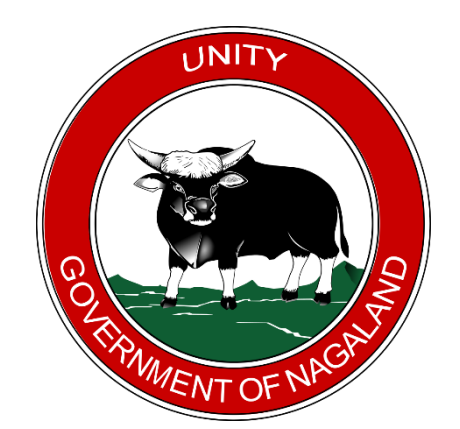

NAGALAND INNER LINE PERMIT Government of Nagaland

# GUARANTOR USER MANUAL

Version 1.0

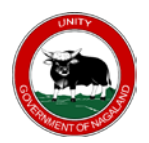

## **Document Details**

| Domain       | ilp.nagaland.gov.in          |
|--------------|------------------------------|
| URL          | https://ilp.nagaland.gov.in/ |
| Organization | Nagaland Inner Line Permit   |
|              | Home Department              |
|              | Government of Nagaland       |

| Version | Date       | Description / Log      |
|---------|------------|------------------------|
| 1.0     | 4-Nov-2021 | Guarantor User Manual. |

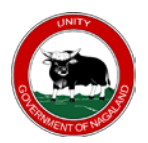

# **Table of Contents**

| 1. | ABBREVIATION& SYNONYM           | 3  |
|----|---------------------------------|----|
| 2  | INTRODUCTION                    | 4  |
| 2. |                                 |    |
| 3. | NEW GUARANTOR REGISTRATION      | 4  |
| 4. | CHECK APPLICATION STATUS        | 7  |
| 5. | RE-UPLOAD DOCUMENTS             | 8  |
| 6. | DOWNLOAD & PRINT GUARANTOR CARD | 10 |
| 7. | VERIFY GUARANTOR                | 11 |

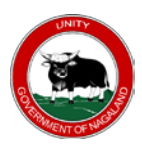

#### 1. ABBREVIATION& SYNONYM

| Guarantor ID   | : Refers to the unique guarantor ID issued by the ILP Portal on approval by the concern authority.                                                                               |
|----------------|----------------------------------------------------------------------------------------------------|
| Application ID | : Refers to the guarantor application number auto generated by system when a new application is submitted.                                                                       |
| Email          | : Refers to the guarantor email ID.<br>Note: make sure to provide a valid email for further<br>communication. All communication and notification will be<br>done via email only. |
| Phone Number   | : Refers to the end guarantor phone number.                                                                                                    |
| OTP            | : One Time Password / One Time Pin                                                                                                    |
| UID            | : Unique Identification Number, refers to the guarantor ID                                                                                                    |

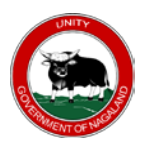

Guarantor User Manual Version 1.0 Nagaland Inner Line Permit Government of Nagaland

#### 2. INTRODUCTION

The purpose of this document is to give step-by-step instructions for the Guarantor to Register, Check Application Status, Re-upload Documents, Print Guarantor Card, and Verify Guarantor.

#### 3. NEW GUARANTOR REGISTRATION

Go to ILP Portal (<u>https://ilp.nagaland.gov.in/guarantor/verify-phone</u>) > GUARANTOR > Guarantor Registration.

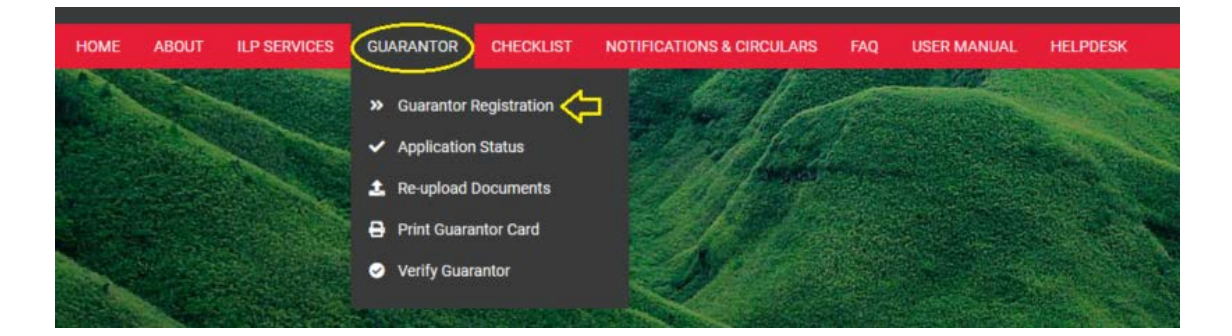

Enter your phone number, click on send OTP. An OTP will be sent to your phone number for authentication. Refer the screenshot below:-

| APPLY NEW GUARANTOR                                                    |  |
|------------------------------------------------------------------------|--|
| Please verify your phone number to proceed with Guarantor Application. |  |
| PHONE NUMBER           8575125403                                      |  |
| SEND OTP                                                               |  |
| 12341                                                                  |  |
|                                                                        |  |
|                                                                        |  |
|                                                                        |  |

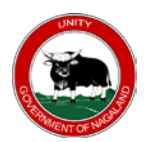

Fill in all the necessary details in the registration form.

| _                        |                    |                    |                 |
|--------------------------|--------------------|--------------------|-----------------|
| NEW GUARANTO             | DR FORM            |                    |                 |
| FIRST NAME *             |                    | MIDDLE NAME        |                 |
| LAST NAME                |                    |                    |                 |
| FATHER FIRST NAME *      |                    | FATHER MIDDLE NAME |                 |
| FATHER LAST NAME         |                    |                    |                 |
| D.O.B (DD-MM-YYYY) *     | dd-mm-yyyy         | GENDER *           | Select Gender 🔶 |
|                          |                    |                    |                 |
|                          |                    | TDIRF ¥            | Select Tribe    |
|                          | Select Deligion    |                    |                 |
| RELIGION *               |                    |                    |                 |
| EMAIL *                  |                    | CONFIRM EMAIL *    |                 |
| PHONE NO                 | 8575075123         | ALTERNATE PHONE NO |                 |
| AADHAAR NO               |                    |                    |                 |
| Spouse (Check if Applica | able)              |                    |                 |
| SPOUSE FIRST NAME        |                    | SPOUSE MIDDLE NAME |                 |
| SPOUSE LAST NAME         |                    |                    |                 |
| PERMANENT ADDRESS        |                    |                    |                 |
| ADDRESS *                |                    |                    |                 |
| POST OFFICE *            |                    | POLICE STATION *   |                 |
| DISTRICT *               | Select District 🗘  | PIN CODE *         |                 |
| PRESENT ADDRESS          |                    |                    |                 |
| SAME AS PERMANENT        | ADDRESS            |                    |                 |
| ADDRESS *                |                    |                    |                 |
| POST OFFICE *            |                    | POLICE STATION *   |                 |
|                          |                    |                    |                 |
| DISTRICT *               | Select District \$ | PIN CODE *         |                 |

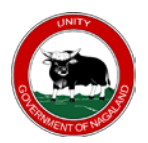

Upload all the necessary documents.

Note: incomplete document will be rejected

| ID PROOF +                                                                                                    | Click to select<br>Allowed file type JPG PNG Maximum size 200KB                 |
|----------------------------------------------------------------------------------------------------|---------------------------------------------------------------------------------|
|                                                                                                    |                                                                                 |
| GOVERNMENT APPROVED ID (FRONT)                                                                                                  | INDIGENOUS INHABITANT CERTIFICATE                                               |
| Click to select                                                                                                    |                                                                                 |
| Allowed file type JPG, PNG (Maximum size is 300KB).                                                                             | Allowed file type JPG; PNG (Maximum size is 300KB).                             |
| AADHAAR CARD (FRONT)                                                                                                    | AADHAAR CARD (BACK)                                                             |
| Click to select                                                                                                    | Click to select                                                                 |
| Allowed file type JPG, PNG (Maximum size is 300KB).                                                                             | Allowed file type JPG, PNG (Maximum size is 300KB).                             |
| I hereby declare that the information furnished above is tru<br>guarantor, I undertake to be held responsible for the applicant | ue, complete and correct to the best of my knowledge and belief. Being<br>I(s). |
| 36858 Captcha                                                                                                    |                                                                                 |
|                                                                                                    |                                                                                 |

On successful submission an application ID will be generated as shown below. The same will be sent to your registered phone number and email. Keep the application ID for future reference.

Guarantor application successfully submitted. Your application ID is 421110002

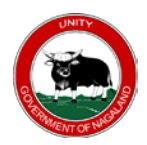

## 4. CHECK APPLICATION STATUS

Go to ILP Portal (https://ilp.nagaland.gov.in/guarantor/status)>GUARANTOR>

**Application Status** 

| HOME | ABOUT | ILP SERVICES | GUARANT   |              | ECKLIST | NOTIFICATI | ONS & CIRC | JLARS | FAQ | USER MANUAL | HELPDE | ESK                       |
|------|-------|--------------|-----------|--------------|---------|------------|------------|-------|-----|-------------|--------|---------------------------|
|      |       |              | » Guara   | ntor Registr | ration  |            | C.         | 1     |     |             |        | Constanting of the second |
|      |       |              | 🗸 Applic  | ation Status | •       |            | 1          |       |     |             |        | Surges.                   |
|      |       |              | 🏦 Re-up   | load Docum   | nents   |            | 11 1       |       |     |             |        |                           |
|      |       |              | 🔒 Print ( | Guarantor Ca | ard     |            |            |       |     |             |        |                           |
|      |       |              | Verify    | Guarantor    |         |            |            |       |     |             |        |                           |
|      |       |              |           |              |         |            |            |       |     |             |        |                           |

Enter the Application ID, DOB, Captcha and Search.

| ARANTOR APPLICATION ID *   |     |                                        |
|----------------------------|-----|----------------------------------------|
| 121110002                  |     |                                        |
| TE OF BIRTH (DD-MM-YYYY) * |     |                                        |
| 9-05-1971                  |     |                                        |
| 122                        |     | Click on the captcha image to generate |
| 98 435 98                  | 435 | a new captcha.                         |

Application status result as shown below. Guarantor can also download his application form.

| APPLICATION STATUS | Under Process |   |
|--------------------|---------------|---|
| DOCUMENT STATUS    | Pending       |   |
| APPLICATION ID     | 421110002     | 1 |
| IAME               | NAME          | 4 |
| DOB                | 19-05-1971    |   |

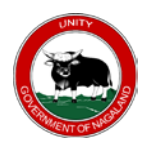

### 5. RE-UPLOAD DOCUMENTS

In case an applicant's documents have been rejected.

Go to ILP Portal (<u>https://ilp.nagaland.gov.in/guarantor/documents</u>) > GUARANTOR > Re-upload Documents

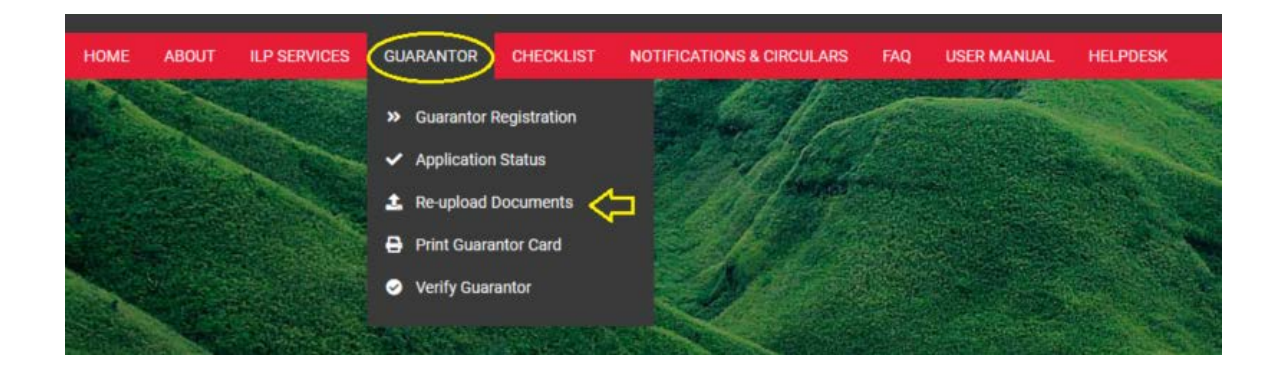

Enter the Application ID, DOB, Captcha and Search to Re-upload.

| RANTOR APPLICATION ID +   |       |                            |                 |
|---------------------------|-------|----------------------------|-----------------|
| 21110002                  |       |                            |                 |
| E OF BIRTH (DD-MM-YYYY) + |       |                            |                 |
| 3-05-1971                 |       |                            |                 |
|                           |       | - 1                        |                 |
| 11450                     | 44458 | Click on the captcha image | ige to generate |

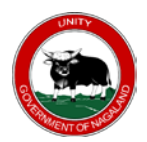

Verify the details and upload all necessary documents. Refer the screenshot below:-

| APPLICATION ID                                     | 421110004                                                                                     |
|----------------------------------------------------|-----------------------------------------------------------------------------------------------|
| NAME                                               | Kevin                                                                                         |
| DOCUMENT STATUS                                    | Rejected                                                                                      |
| REASON                                             | wed                                                                                           |
| DOCUMENTS                                          |                                                                                               |
| Click to select                                    | AADHAAR (FRONT) *<br>Click to select<br>Allowed file type . IPC, PNG (Maximum size is 300KB). |
| AADHAAR (BACK) *                                   | INDIGENOUS INHABITANT CERTIFICATE *                                                           |
| llowea nie type or G, PNG (Maximum size is 300KB). | Allowed file type JPG, PNG (Maximum size is 300KB).                                           |
| ✓ SUBMIT                                           |                                                                                               |

On successful submission a confirmation will be shown, refer the screenshot below:-

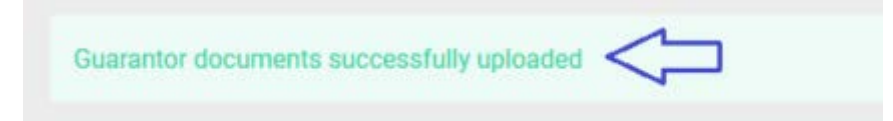

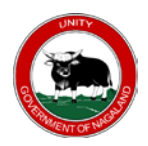

## 6. DOWNLOAD & PRINT GUARANTOR CARD

Go to ILP Portal (<u>https://ilp.nagaland.gov.in/guarantor/print</u>) > GUARANTOR > Print

#### Guarantor Card

| HOME ABOUT | ILP SERVICES | GUARANTOR                       | CHECKLIST   | NOTIFICATIONS & CIRCULARS | FAQ | USER MANUAL | HELPDESK  |
|------------|--------------|---------------------------------|-------------|---------------------------|-----|-------------|-----------|
| The sheet  |              |                                 |             |                           |     | SHERE A     |           |
|            |              | Suarantor Res                   | egistration |                           |     |             | States in |
|            |              | <ul> <li>Application</li> </ul> | Status      |                           |     |             |           |
|            |              | 🚣 Re-upload D                   | ocuments    |                           |     |             |           |
|            |              | 🔒 Print Guaran                  | itor Card < | - 20/8702                 |     |             |           |
|            |              | 🥑 Verify Guara                  | ntor        |                           |     |             |           |

Enter the Guarantor Number, Date of Birth, Captcha and click on Download.

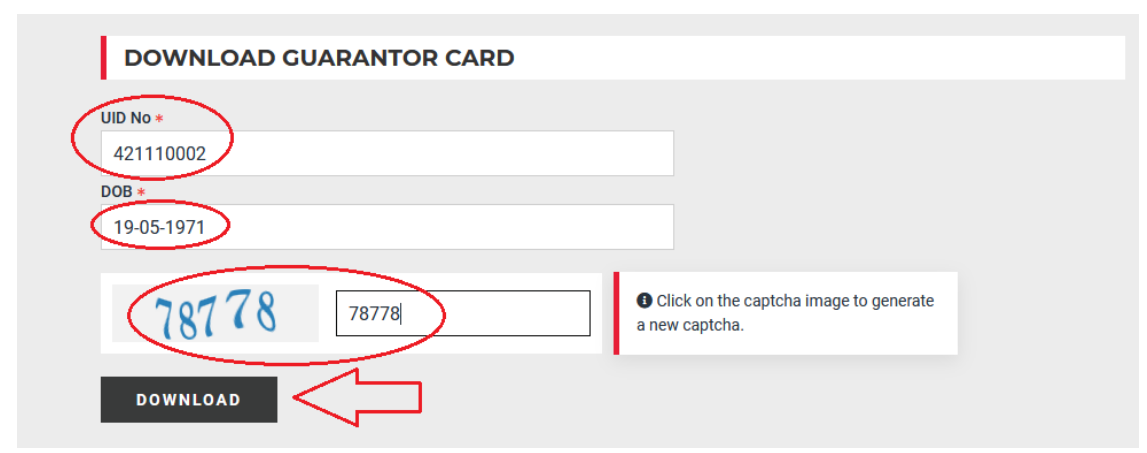

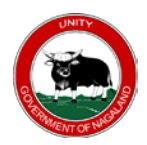

#### 7. VERIFY GUARANTOR

Go to ILP Portal (<u>https://ilp.nagaland.gov.in/guarantor/verify</u>) > GUARANTOR > Verify

Guarantor.

| HOME | ABOUT | ILP SERVICES | GUARANTOR                       | CHECKLIST    | NOTIFICATIONS & CIRCULARS           | FAQ | USER MANUAL | HELPDESK   |
|------|-------|--------------|---------------------------------|--------------|-------------------------------------|-----|-------------|------------|
|      |       |              | » Guarantor F                   | Registration |                                     | 1   |             | The second |
|      |       |              | <ul> <li>Application</li> </ul> | Status       |                                     | Ra  |             |            |
|      |       |              | 🛓 Re-upload I                   | Documents    | - SAMOR                             |     |             |            |
|      |       |              | 🔒 Print Guara                   | ntor Card    |                                     |     |             |            |
|      |       |              | Verify Guar                     | antor        |                                     |     |             |            |
|      |       |              | CONTRACTOR OF                   |              | Sans I wanted and the second second |     |             |            |

#### Enter Guarantor Number, Date of Birth, Captcha and Search.

| ARANTOR UID NO +           |                                                                                                    |         |
|----------------------------|----------------------------------------------------------------------------------------------------|---------|
| LPG21110001                |                                                                                                    |         |
| TE OF BIRTH (DD-MM-YYYY) * |                                                                                                    |         |
| 9-05-1971                  |                                                                                                    |         |
| 53274 5327                 | Click on the captcha image to group the captcha image to group the cap | enerate |
|                            | a new capicita.                                                                                                    |         |

#### Verification Result:

| VERIFY GUARANTOR | ← BACK TO SEARCH         |
|------------------|--------------------------|
| UID NO           | ILPG21110001             |
| GUARANTOR NAME   | NAME                     |
| VALIDITY         | 05-11-2021 to 05-11-2022 |
| STATUS           | Active                   |